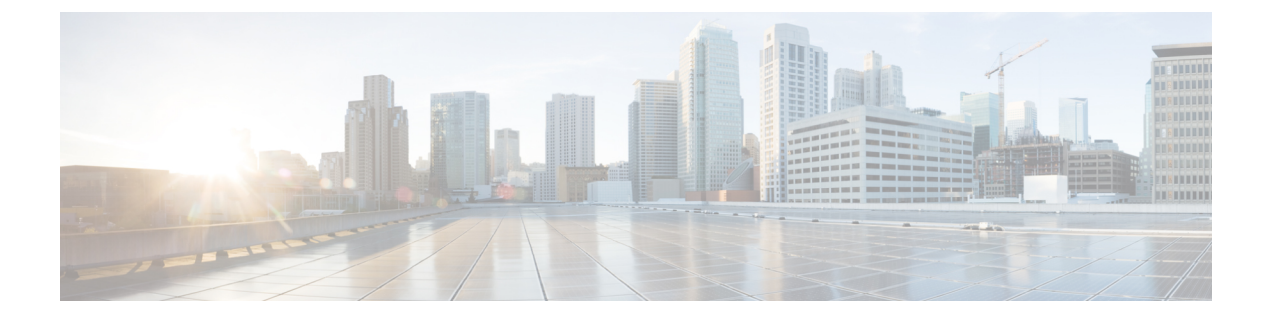

# OTDR モジュールの設定

この章では、光タイムドメイン反射率計(OTDR)モジュールの設定方法について説明します。

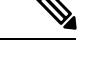

(注) 設定済みの光モジュールを別のタイプの光モジュールと交換する場合は、新しいモジュールを 取り付ける前に、古いモジュールの設定をクリアする必要があります。たとえば、設定済みの EDFA モジュールを同じスロットの OTDR と交換する場合は、EDFA 設定をクリアします。

一般に、NCS 1001 スロットに搭載されたカードの構成は次のとおりです。

- ・カード設定:カードが装着されているスロットSに関連するhw-moduleパラメータの設定
- •OTS コントローラの設定
- 光コントローラの設定: EDFA カードのみ

次のコマンドは、前のカードの設定をクリアします。

1. no hw-module location 0/RP0/CPU0 slot <S>

カードのパラメータ設定をクリアします。

2. no controller ots Rack/Slot/Instance/Port

OTS コントローラの設定をクリアします。

3. no controller optics Rack/Slot/Instance/Port

(任意) コントローラの光学設定をクリアします。これは、以前にスロットSに装着され ていたカードが EDFA の場合にのみ実行する必要があります。

• OTDR (2ページ)

- ・端末ノードのケーブル配線に関する考慮事項(6ページ)
- •ILA ノードのケーブル配線に関する考慮事項(7ページ)
- OTDR の設定 (9 ページ)
- OTDR 測定のステータスの表示 (14 ページ)
- 自動モードでの OTDR の設定 (14 ページ)
- 自動モードでの OTDR 測定の開始 (16 ページ)

- •イベントに基づく自動モードでの OTDR 測定 (16ページ)
- •エキスパートモードでの OTDR の設定 (24 ページ)
- •エキスパートモードでの OTDR 測定の開始 (27 ページ)
- OTDR 測定のリストの表示 (27 ページ)
- OTDR 測定の停止 (29 ページ)
- ・論理ポートとフォトダイオードのパワーレベルの表示 (30ページ)

# OTDR

光タイムドメイン反射率計(OTDR)は、NCS 1001 でサポートされるラインカードです。ライ ンカードには、2 個の双方向 OTDR と、C バンド、OSC、および OTDR フィルタを組み合わせ て OSC と OTDR を分割する 2 個のフィルタが含まれています。各内部 OTDR は、内部光ス イッチを使用して、TX および RX ファイバの両方で測定を実行できます。OTDR ラインカー ドは、光増幅器の OSC ポートに接続されます。OTDR 測定は .SOR ファイルで使用でき、SCP、 TFTP、および SFTP を使用して NCS 1001 からエクスポートできます。OTDR ラインカード は、NCS 1001 の任意のスロットに挿入できます。 図 **1:0TDR**カードの前面図

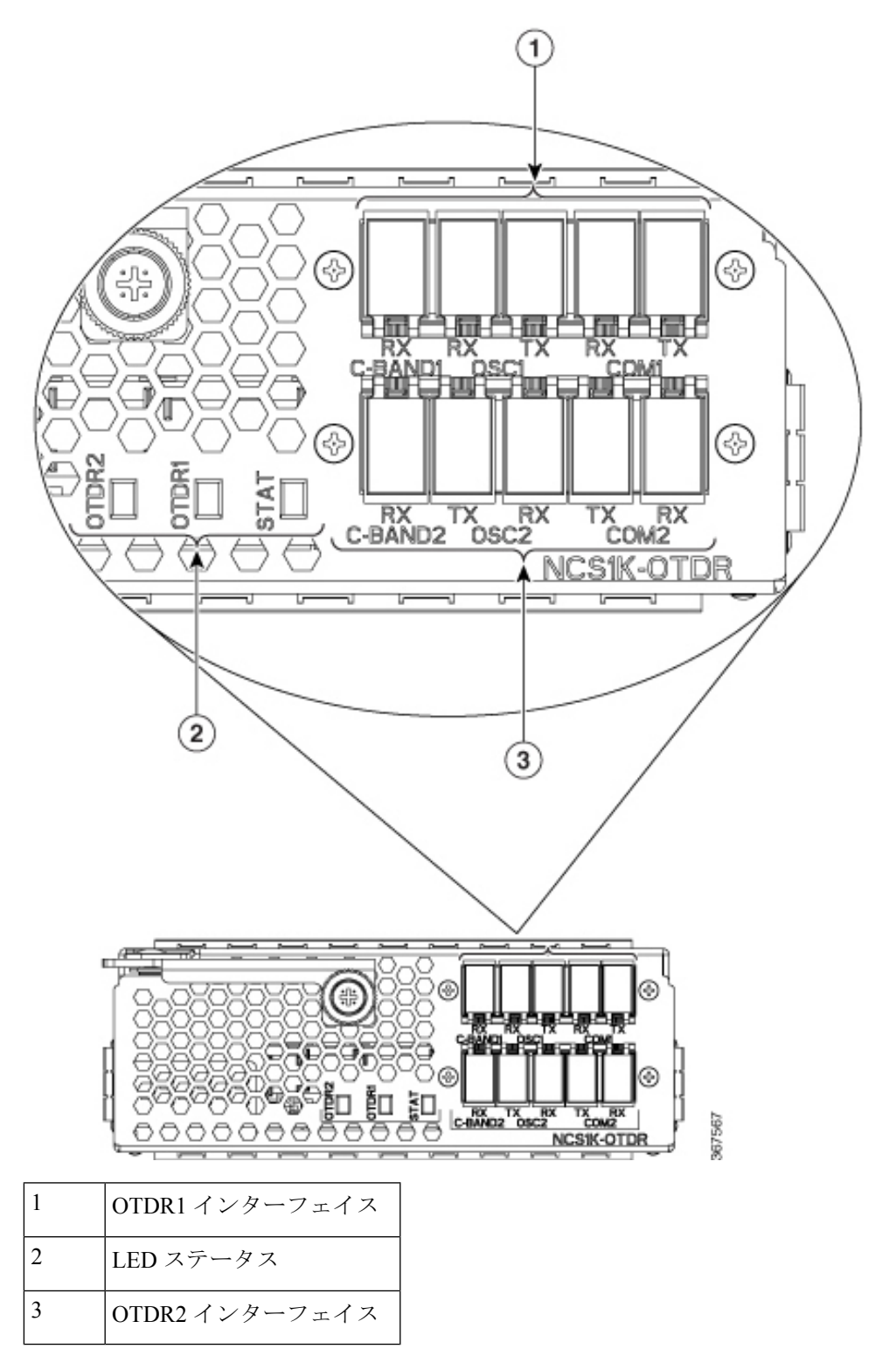

次の表に、OTDR カードの物理ポートに関連付けられている論理ポート(OTS コントローラ ポート)を示します。

#### 表 1: 0TDR 物理ポートと関連付けられている論理ポート

| OTDR ポート      | ポートに対応する論理ポート         |
|---------------|-----------------------|
| Cバンド1RX       | コントローラ OTS 0/slot/0/0 |
| COM1 (RX, TX) | コントローラ OTS 0/slot/0/1 |
| OSC1 (RX, TX) | コントローラ OTS 0/slot/0/2 |
| C バンド 2 RX    | コントローラ OTS 0/slot/0/3 |
| COM2 (RX, TX) | コントローラ OTS 0/slot/0/4 |
| OSC2 (RX, TX) | コントローラ OTS 0/slot/0/5 |

CLI コマンドを使用して、表1:OTDR 物理ポートと関連付けられている論理ポート (4ページ)の表の使用可能な論理ポートの詳細を表示することもできます。論理ポートとフォトダイオードのパワーレベルの表示 (30ページ)を参照してください。

OTDR ラインカードを使用すると、次の操作を実行できます。

- ・光ノード間の光ファイバの基本特性(挿入損失や反射の集中点など)に関する情報を提供 します。
- •伝送ファイバを検査します。
- •ファイバの不連続や欠陥を特定します。
- 挿入損失、反射損失などの欠陥の距離と大きさを測定します。
- スパン長、反射の寄与、主要なイベントなど、ファイバプラントの特性を対象とした特定のスキャンパラメータを使用して、スキャンパフォーマンスを向上させます。

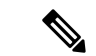

- (注) EDFAモジュールがOTDRモジュールに接続されていて両者の間にOSCチャネルがない場合、 EDFAモジュールのOTS 0/x/0/2 ポートでLOS-Pアラームが発生します。このアラームを抑制 し、通常のOTDR動作を再開するには、EDFAモジュールのポート 0/x/0/2 で次のいずれかの 設定を実行することを推奨します。
  - ・メンテナンス中になるように OTS コントローラを設定します。

例:

```
RP/0/RP0/CPU0:ios#configure
RP/0/RP0/CPU0:ios(config)#controller ots 0/3/0/2
RP/0/RP0/CPU0:ios(config-ots)#sec-admin-state maintenance
RP/0/RP0/CPU0:ios(config-ots)#commit
```

・受信方向の EDFA ポートをシャットダウンします。

例:

```
RP/0/RP0/CPU0:ios#configure
RP/0/RP0/CPU0:ios(config)#controller ots 0/3/0/2
RP/0/RP0/CPU0:ios(config-ots)#rx-enable 0
RP/0/RP0/CPU0:ios(config-ots)#commit
```

### OTDR モード

OTDRは2つのモードで設定できます。

- Auto:このモードには、トレーニングと測定の2つの内部フェーズがあります。これらの2つのフェーズは完全に自動化されており、順番に進行します。トレーニングフェーズには2つの内部ステップがあります。最初のステップでは光反射減衰量(ORL)を測定し、2番目のステップではOTDR測定用の内部パラメータを準備します。実際のOTDR測定は、トレーニングフェーズの後に開始されます。
- Expert:このモードでは、OTDR 測定に必要な適切な値を使用して、すべての OTDR ス キャンパラメータを設定する必要があります。自動調整は、エキスパートモード設定では 実行されません。このモードには、トレーニングフェーズはありません。適切な設定とは 別に、エキスパートモードで OTDR スキャンを実行するための前提条件はありません。

### **OTDR**の制限事項

- NCS 1001 が OTDR ラインカードを使用する場合、OSC チャネルは 1610 nm で、OTDR は 1518 nm です。
- ・OTDR は、最大 20 dB のスパン損失または 100 km のファイバ長をサポートします。
- •2つの異なるノードから同時にOTDR 測定を開始することは推奨されません。結果とグラフは無効になります。
- OTDR-HIGH-REFLECTION アラーム(約-25dBを超える反射)が存在する状態で OTDR 測定を実行すると、イベント精度が低下する可能性があります。

- 測定が次の長さのファイバスプールで実行される場合、OTDRグラフは切り捨てられることがあります。
  - 1.00km  $\sim$  1.05km
  - 25.0km  $\sim$  25.6km
  - 80.0km  $\sim 83.9$ km
- OTDR は、最大 -14 dBの反射をサポートできます。OTDR-HIGH-REFLECTION アラームは、R(dB) 2\*NL(dB) > -20 dBの場合に発生します。ここで、R は反射率、NL は損失です。

# 端末ノードのケーブル配線に関する考慮事項

端末ノード設定では、EDFA および OTDR ラインカードが同じ NCS 1001 システムに接続され ます。OTDR カードのフィルタは、EDFA ポートからの OSC SFP 信号を OTDR と結合し、EDFA カードの OSC 入力にフィードします。

ポート1のファイバ接続の順序は次のとおりです。

- 1. OTDR COM TX ポートから EDFA OSC RX ポートに LC/LC ファイバを接続します
- 2. EDFA OSC TX ポートから OTDR COM RX ポートに LC/LC ファイバを接続します
- **3.** OTDR OSC TX ポートから EDFA に挿入されたプラガブル RX ポートに LC/LC ファイバを 接続します
- 4. EDFA に挿入されたプラガブル TX ポートから OTDR OSC RX ポートに LC/LC ファイバを 接続します

必要に応じて、同じ手順を繰り返して2番目のOTDRポートを接続します。

図 2:1つの EDFA モジュールを使用した端末構成のケーブル配線

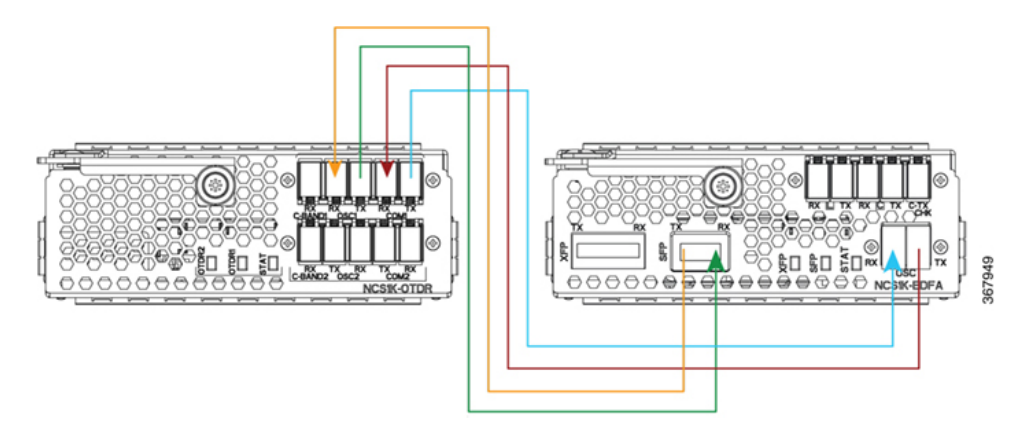

図 3:2つの EDFA モジュールを使用した端末構成のケーブル配線

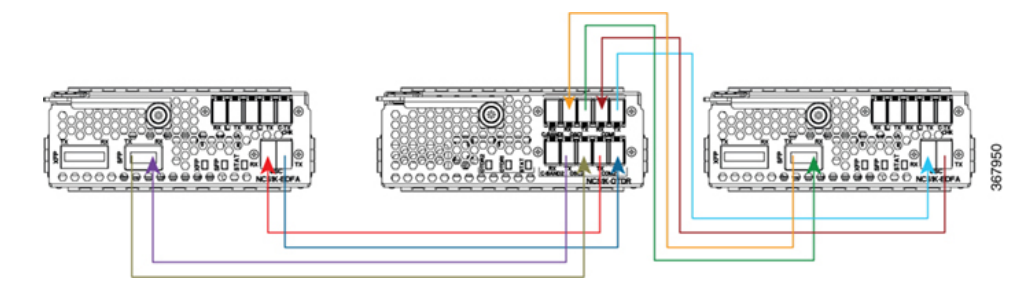

# ILAノードのケーブル配線に関する考慮事項

ILA ノード構成では、ILA ノードの両方向をサポートするために必要な OTDR カードは1 枚だけです。2 枚の EDFA カードと1 枚の OTDR ラインカードを同じ NCS 1001 システムに接続します。OTDR ポート1をスロット1の EDFA に接続し、OTDR ポート2をスロット3の EDFA に接続することを推奨します。

ファイバ接続の順序は次のとおりです。

- 1. OTDR ポート1の COM TX ポートから EDFA スロット1 に面しているファイバスパンラ イン TX に LC/LC ファイバを接続します。
- 2. EDFA スロット1 ポート COM TX から C バンド1 RX ポートに LC/LC ファイバを接続します。
- 3. OTDR OSC TX ポート1から EDFA スロット1 に挿入されたプラガブル RX ポートに LC/LC ファイバを接続します。
- **4.** EDFA スロット1 に挿入された OSC プラガブル TX ポートから OTDR OSC RX ポート1 に LC/LC ファイバを接続します。
- **5.** EDFA スロット1ポート OSC TX から OTDR COM RX ポート1に LC/LC ファイバを接続します。
- **6.** OTDR ポート2の COM TX ポートから EDFA スロット3 に面しているファイバスパンラ イン TX に LC/LC ファイバを接続します。
- 7. EDFA スロット 3 ポート COM TX から C バンド 2 RX ポートに LC/LC ファイバを接続します。
- 8. OTDR OSC TX ポート2から EDFA スロット3 に挿入された OSC プラガブル RX ポート に LC/LC ファイバを接続します。
- **9.** EDFA スロット 3 に挿入された OSC プラガブル TX ポートから OTDR OSC RX ポート 2 に LC/LC ファイバを接続します。
- **10.** EDFA スロット 3 ポート OSC TX から OTDR COM RX ポート 2 に LC/LC ファイバを接続します。

図 4: ILA 構成のケーブル配線

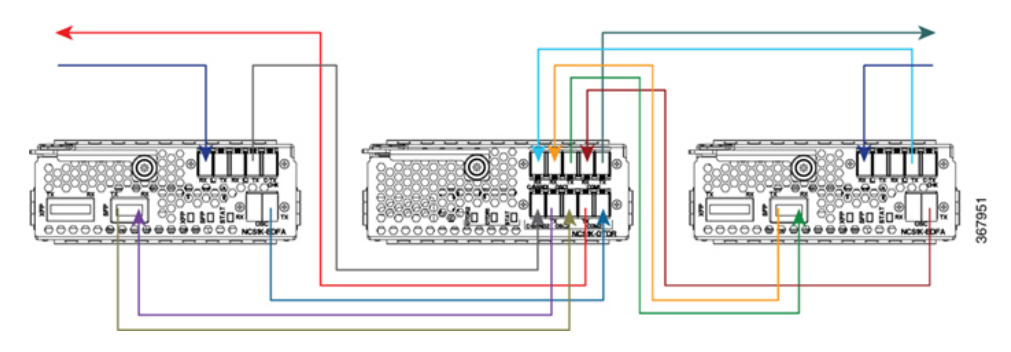

### **15216-FLD-OSC** を使用した ILA 構成のケーブル配線

ファイバ接続の順序は次のとおりです。

- **1.** RX スパン 2 から EDFA スロット 1 の LINE RX ポートに LC/LC ファイバを接続します。
- **2.** EDFA スロット1の COM TX ポートから 15216-FLD-OSC 位置1の COM RX ポートに LC/LC ファイバを接続します。
- **3.** TX スパン1から15216-FLD-OSC 位置1のLINE TX ポートにLC/LC ファイバを接続します。
- **4.** EDFA スロット1 に挿入された OSC プラガブル TX ポートから 15216-FLD-OSC 位置 1 の OSC RX ポートに LC/LC ファイバを接続します。
- **5.** EDFA スロット1の OSC TX ポートから EDFA スロット3 に挿入された OSC プラガブル RX ポートに LC/LC ファイバを接続します。
- EDFA スロット3のOSC TX ポートから EDFA スロット1 に挿入された OSC プラガブル RX ポートに LC/LC ファイバを接続します。
- 7. RX スパン1から EDFA スロット3の LINE RX ポートに LC/LC ファイバを接続します。
- **8.** EDFA スロット 3 の COM TX ポートから 15216-FLD-OSC 位置 2 の COM RX ポートに LC/LC ファイバを接続します。
- 9. TX スパン 2 から 15216-FLD-OSC 位置 2 の LINE TX ポートに LC/LC 光ファイバを接続 します。
- **10.** EDFA スロット 3 に挿入された OSC プラガブル TX ポートから 15216-FLD-OSC 位置 2 の OSC RX ポートに LC/LC ファイバを接続します。

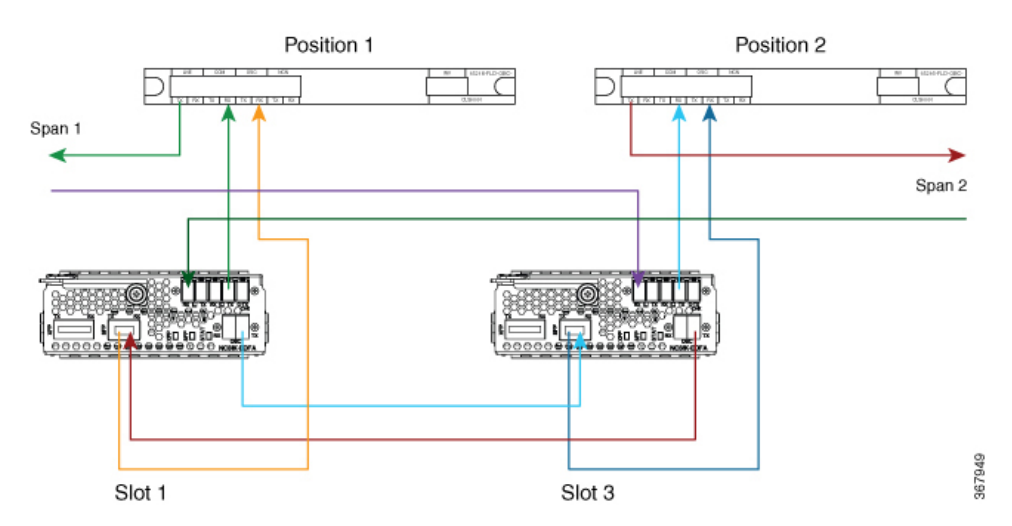

#### 図 5: 15216-FLD-OSC を使用した ILA 構成のケーブル配線

NCS1K-OTDR モジュールを使用すると、ILA 構成で推奨されている 15216-FLD-OSC モジュー ルが必要なくなります。

# OTDR の設定

OTDRカードを挿入すると、両ポートおよび両方向のデフォルトの光パラメータが設定されま す。デフォルトパラメータは、TXおよびRX方向の両方のポートで同じです。

#### configure

hw-module location 0/RP0/CPU0 slot slot-numberotdr port port-number direction tx total-loss valueotdr port port-number direction tx back-scattering valueotdr port port-number direction tx refractive-index valueotdr port port-number direction tx mode-expert pulse-width valueotdr port port-number direction tx mode-expert measure-time valueotdr port port-number direction tx mode-expert capture-length valueotdr port port-number direction tx mode-expert capture-offset valueotdr port port-number direction tx mode-expert fiber-resolution valueotdr port port-number direction tx mode-expert fiber-resolution valueotdr port port-number direction tx loss-relative-threshold valueotdr port port-number direction tx reflection-relative-threshold valueotdr port port-number direction rx total-loss valueotdr port port-number direction rx mode-expert pulse-width valueotdr port port-number direction rx mode-expert pulse-width valueotdr port port-number direction rx mode-expert pulse-width valueotdr port port-number direction rx mode-expert pulse-width valueotdr port port-number direction rx mode-expert pulse-width valueotdr port port-number direction rx mode-expert measure-time valueotdr port port-number direction rx mode-expert pulse-width valueotdr port port-number direction rx mode-expert measure-time value

otdr port port-number direction rx mode-expert capture-offset value otdr port port-number direction rx mode-expert fiber-resolution value otdr port port-number direction rx loss-relative-threshold value otdr port port-number direction rx reflection-relative-threshold value otdr port port-number orl-abs-threshold value otdr port port-number loss-abs-threshold value otdr port port-number reflection-abs-threshold value commit

end

#### 例

```
configure
hw-module location 0/RP0/CPU0 slot 2
otdr port 1 direction tx total-loss 200
otdr port 1 direction tx back-scattering -820
otdr port 1 direction tx refractive-index 1498962
otdr port 1 direction tx mode-expert pulse-width 1000
otdr port 1 direction tx mode-expert measure-time 180
otdr port 1 direction tx mode-expert capture-length 80
otdr port 1 direction tx mode-expert capture-offset 0
otdr port 1 direction tx mode-expert fiber-resolution 25
otdr port 1 direction tx mode-expert loss-relative-threshold 20
otdr port 1 direction tx mode-expert reflection-relative-threshold 20
otdr port 1 direction rx total-loss 200
otdr port 1 direction rx mode-expert pulse-width 1000
otdr port 1 direction rx mode-expert measure-time 180
otdr port 1 direction rx mode-expert capture-length 80
otdr port 1 direction rx mode-expert capture-offset 0
otdr port 1 direction rx mode-expert fiber-resolution 25
otdr port 1 direction rx mode-expert loss-relative-threshold 20
otdr port 1 direction rx mode-expert reflection-relative-threshold 20
otdr port 1 orl-abs-threshold 280
otdr port 1 loss-abs-threshold 15
otdr port 1 reflection-abs-threshold -300
commit.
end
```

I

# OTDR 設定パラメータ

#### 表 2:0TDR 設定パラメータ

| パラメータ                | 説明                                                                           | 範囲                                                                                                    | デフォルト                                                                        |
|----------------------|------------------------------------------------------------------------------|----------------------------------------------------------------------------------------------------|------------------------------------------------------------------------------|
| total-loss(0.1dB 単位) | スパン損失と追<br>加の EDFA フィ<br>ルタ損失を含<br>む、近端 OTDR<br>ポートから遠端<br>OTDR ポートへ<br>の損失。 | $+0 \sim +500$                                                                                                    | 200                                                                          |
| back-scattering      | TX 方向の後方<br>散乱値。                                                             | <ul> <li>-100.0 ~ 0.0</li> <li>(注) NCS 1001 SW<br/>は、定義された<br/>範囲内の任意の<br/>値を受け入れま<br/>す。ファイバの<br/>特性に応じて、<br/>実際の後方散乱<br/>値を設定する必<br/>要があります。</li> </ul> | -82.0<br>(注) デルはとのイイ適まネワ内定フバプ適基て調きすフト、んフバプ合すッーののァタの値づ値整ます値ほどアタにし。トク特 イイ最にいをで |
|                      |                                                                              |                                                                                                    |                                                                              |

I

| パラメータ                               | 説明                          | 範囲                                                                                                    | デフォルト                                                               |
|-------------------------------------|-----------------------------|----------------------------------------------------------------------------------------------------|---------------------------------------------------------------------|
| refractive-index                    | TX 方向の屈折<br>率値。             | <ul> <li>1.000000 ~ 2.000000</li> <li>(注) NCS 1001 SW<br/>は、定義された<br/>範囲内の任意の<br/>値を受け入れま<br/>す。ファイバの<br/>特性に応じて、<br/>実際の屈折率値<br/>を設定する必要<br/>があります。</li> </ul> | 1.498962<br>(注) デルはとのイイ適まネワ内定フバプ適基て調きす<br>オ値ほどァタにし。トク特 イイ最にいをで<br>。 |
| mode-expert pulse-width(ナノ秒単<br>位)  | 測定中のパルス<br>幅。               | $8 \sim 100000$                                                                                                    | 1000                                                                |
| mode-expert measure-time(秒単位)       | 完全な光学ス<br>キャンの実行に<br>必要な時間。 | 0~360                                                                                                    | 180                                                                 |
| mode-expert capture-length(km 単位)   | 測定のエンドポ<br>イントの距離。          | 0~150                                                                                                    | 80                                                                  |
| mode-expert capture-offset (km 単位)  | 開始点。                        | 0~150                                                                                                    | 0                                                                   |
| mode-expert fiber-resolution (m 単位) | 測定ステップか<br>らの距離。            | 0~100                                                                                                    | 25                                                                  |

| パラメータ                                       | 説明                                                                                 | 範囲               | デフォルト |
|---------------------------------------------|------------------------------------------------------------------------------------|------------------|-------|
| orl-abs-threshold(0.1dB 単位)                 | OTDR の実行に<br>よって返される<br>ORL測定値と比<br>較するしきい<br>値。                                   | $+140 \sim +400$ | 280   |
| loss-abs-threshold (0.1dB 単位)               | OTDR の実行に<br>よって返される<br>損失イベントと<br>比較するしきい<br>値。                                   | $+1 \sim +300$   | 15    |
| reflection-abs-threshold (0.1dB 単<br>位)     | OTDR の実行に<br>よって返される<br>反射イベントと<br>比較するしきい<br>値。                                   | $-500 \sim 0$    | -300  |
| loss-sensitivity (0.1dB 単位)                 | 損失が実際の損<br>失と見なされな<br>い限度。                                                         | $+4 \sim +50$    | 6     |
| reflection-sensitivity (0.1dB 単位)           | 反射が実際の反<br>射と見なされな<br>い限度。                                                         | $-400 \sim -140$ | -300  |
| loss-relative-threshold (0.1dB 単位)          | OTDR モジュー<br>ルから読み取ら<br>れた損失値に相<br>対損失しきい値<br>を加えたものを<br>ベースライン値<br>と比較するしき<br>い値。 | $+1 \sim +300$   | 2     |
| reflection-relative-threshold (0.1dB<br>単位) | OTDR モジュー<br>ルから読み取ら<br>れた反射値に相<br>対反射しきい値<br>を加えたものを<br>ベースライン値<br>と比較するしき<br>い値。 | $+1 \sim +300$   | 2     |

# OTDR 測定のステータスの表示

次のコマンドは、すべての OTDR ポートと方向のステータスを含むテーブルを表示します。

show hw-module slot slot-number otdr status

#### 例

show hw-module slot 2 otdr status

## 自動モード

| Wed Oct<br>Port | 16<br>  R | 09:0<br>x/Tx | 6:<br> | 46.148 CEST<br>Date/Time | Training | I | OTDR Measureme | nt | Next scan | (min) |   |
|-----------------|-----------|--------------|--------|--------------------------|----------|---|----------------|----|-----------|-------|---|
|                 | +         |              | +-     |                          | +        |   | +-             |    |           | +-    | - |
| 1               |           | Τx           | Ì      | I                        | UNKNOWN  | I | UNKNOWN        |    | 0         |       |   |
| 1               |           | Rx           | 1      |                          | UNKNOWN  |   | UNKNOWN        |    | 0         |       |   |
| 2               |           | Τx           | 1      |                          | UNKNOWN  |   | UNKNOWN        |    | 0         |       |   |
| 2               |           | Rx           |        | 1                        | UNKNOWN  | 1 | UNKNOWN        |    | 0         |       |   |

次のスキャンは定期スキャンに関連しています。定期スキャンが設定されていない場合、次の スキャン値は0です。

### エキスパート モード

| Port | Rx/ | 'Tx |   | Date/Time       |   | Training |   | OTDR Measurement |
|------|-----|-----|---|-----------------|---|----------|---|------------------|
| 1    |     | Tx  |   | 20180503-181159 |   | UNKNOWN  |   | PROGRESS 10%     |
| 1    | Ι   | Rx  | I |                 | I | UNKNOWN  | Ι | UNKNOWN          |
| 2    | Ι   | Tx  | Ι |                 | I | UNKNOWN  | Ι | UNKNOWN          |
| 2    | Ι   | Rx  | Ι |                 | I | UNKNOWN  | Ι | UNKNOWN          |

# 自動モードでの OTDR の設定

自動モードで正しいOTDR測定を行うには、次のパラメータを設定する必要があります。これ らのパラメータのデフォルト値は、この設定によって提供されます。

#### configure

hw-module location 0/RP0/CPU0 slot slot-number otdr port-number direction direction mode-auto

loss-sensitivity value

loss-relative-threshold value

reflection-sensitivity value

reflection-relative-threshold value

total-loss value

periodic-scan minutes value

# commit

end

# 自動モードの OTDR 設定パラメータ

### 表 3: 自動モードの OTDR 設定パラメータ

| パラメータ                                       | 説明                                                                                 | 範囲             | デフォルト |
|---------------------------------------------|------------------------------------------------------------------------------------|----------------|-------|
| loss-sensitivity (0.1dB 単位)                 | 損失が実際の損<br>失と見なされな<br>い限度。                                                         | $+4 \sim +50$  | 6     |
| loss-relative-threshold(0.1dB 単位)           | OTDR モジュー<br>ルから読み取ら<br>れた損失値に相<br>対損失しきい値<br>を加えたものを<br>ベースライン値<br>と比較するしき<br>い値。 | $+1 \sim +300$ | 2     |
| reflection-sensitivity (0.1dB 単位)           | 反射が実際の反<br>射と見なされな<br>い限度。                                                         | -400 ~ -140    | -300  |
| reflection-relative-threshold (0.1dB<br>単位) | OTDR モジュー<br>ルから読み取ら<br>れた反射値に相<br>対反射しきい値<br>を加えたものを<br>ベースライン値<br>と比較するしき<br>い値。 | $+1 \sim +300$ | 2     |
| total-loss(0.1dB 単位)                        | スパン損失と追<br>加の EDFA フィ<br>ルタ損失を含<br>む、近端 OTDR<br>ポートから遠端<br>OTDR ポートへ<br>の損失。       | $+0 \sim +500$ | 200   |

| パラメータ               | 説明                                                                               | 範囲          | デフォルト |
|---------------------|----------------------------------------------------------------------------------|-------------|-------|
| periodic scan (分単位) | <b>OTDR</b> スキャン<br>が自動的に開始<br>されます。ス<br>キャンは、定期<br>スキャン時間の<br>経過後も毎回実<br>行されます。 | 30 ~ 600000 | 30    |

# 自動モードでの OTDR 測定の開始

hw-module slot slot-number otdr port port-number direction direction scan auto

### 例

次の例では、TX 方向の自動モードで OTDR 測定を開始します。

hw-module slot 3 otdr port 1 direction tx scan auto

ユーザーは、「Otdr action will continue in the background」(Otdr アクションがバックグラウン ドで続行されます)というメッセージを受信します。OTDR 測定のステータスを表示するに は、show hw-module slot slot-number otdr status コマンドを使用します。

# イベントに基づく自動モードでの OTDR 測定

自動モードでの OTDR 測定は、次のイベントが発生すると、TX と RX の両方向の 2 つのノード間で自動的に開始されます。

- EDFA の回線ポート(コントローラ ots0/x/0/1) で LOS アラームが発生またはクリアされ ると、自動スキャンが開始されます。
  - ・自動スキャンがまだ実行中の場合、後続の LOS アラームの状態が変更されると、現在のスキャンがただちに中止され、新しいスキャンがトリガーされます。
- ・自動スキャンは、スパン損失の実際の値とスパン損失の前のサンプルの差が、次の設定で 指定された設定可能なスパン損失デルタ値を超えると開始されます。

• hw-module location 0/RP0/CPU0 slot <n> ampli span-loss span-loss-delta 20

### OTDR 自動イベントシステムのセットアップ

OTDR モジュールは、次の4つの異なるシナリオで展開できます。

1. シナリオ1:ノードAがノードBに接続され、各ノードに独自のOTDRモジュールがある

- 2. シナリオ2:2つのノード(AまたはB)のいずれかで単一のOTDRモジュールを使用してノードAがノードBに接続されている
- 3. シナリオ3:ノードAがノードBに接続され、単一のOTDRモジュールが別のノードC に取り付けられている
- 4. シナリオ4:ノードAがノードBに接続され、OTDRモジュールが別のノードCおよびD に取り付けられている

```
(注)
```

ノードAおよびBは、任意のタイプ、端末、またはILAにすることができます。

# シナリオ1

OTDRモジュールは2つのノードのそれぞれに取り付けられ、各OTDRは独自のローカルEDFA に接続され、EDFA は同じファイバスパンに面している(ノード A および B の OTDR)

図 6: EDFA hw-module remote\_node の設定

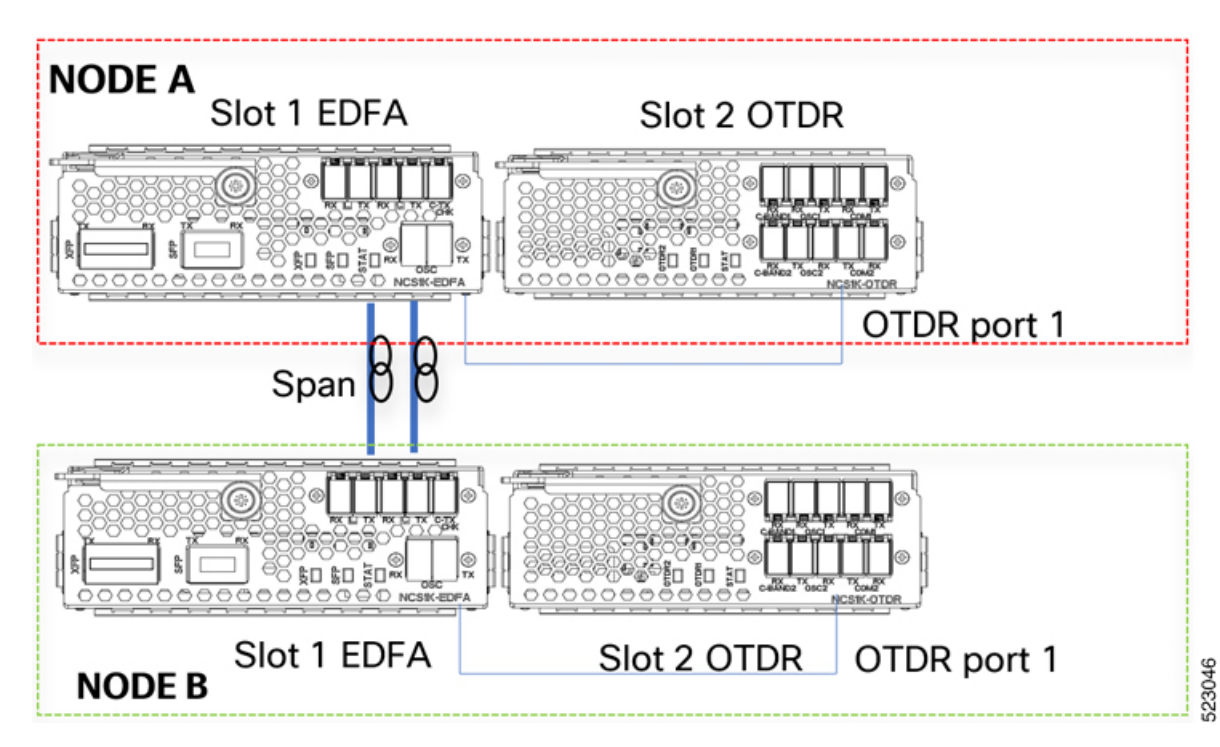

EDFA モジュールごとに、次の CLI コマンドを使用してリモートノード機能を設定する必要があります。

ノードA:

hw-module location 0/RP0/CPU0 slot 1 ampli remote-node local-ipv4 <**IP** Node A>aremote-ipv4 <**IP** Node B> remote-slot-id 1

ノードB:

hw-module location 0/RP0/CPU0 slot 1 ampli remote-node local-ipv4 <**IP** Node **B**>a remote-ipv4 <**IP** Node **A**> remote-slot-id 1

### EDFA hw-module otdr\_autoscan の設定

EDFA モジュールごとに、次の CLI コマンドを使用して OTDR 自動スキャン機能を設定する必要があります。

ノードA:

hw-module location 0/RP0/CPU0 slot 1 ampli otdr-autoscan otdr-module-ipv4-addr <**IP** Node A> otdr-slot-id 2 otdr-port-id 1 ampli-far-end-ipv4-addr <**IP** Node B> ampli-far-end-slot-id 1 scan-type AUTO

ノードB:

hw-module location 0/RP0/CPU0 slot 1 ampli otdr-autoscan otdr-module-ipv4-addr **<IP** Node B> otdr-slot-id 2 otdr-port-id 1 ampli-far-end-ipv4-addr **<IP** Node A> ampli-far-end-slot-id 1 scan-type AUTO

#### OTDR hw-module otdr\_autoscan の設定

OTDR モジュールごとに、次の CLI コマンドを使用してリモートノードの OTDR 自動スキャン機能を設定する必要があります。

ノードA:

hw-module location 0/RP0/CPU0 slot 2 otdr port 1 otdr-autoscan otdr-module-ipv4-addr <**IP** Node A> ampli-far-end-ipv4-addr <**IP** Node A> ampli-far-end-slot-id 1 scan-type AUTO

ノードB:

hw-module location 0/RP0/CPU0 slot 2 otdr port 1 otdr-autoscan otdr-module-ipv4-addr <**IP** Node **B**> ampli-far-end-ipv4-addr <**IP** Node **B**> ampli-far-end-slot-id 1 scan-type AUTO

シナリオ2

単一のOTDRモジュールが1つのノードにのみ取り付けられ、OTDRはファイバスパンに面する1つのEDFAにのみ接続される(ノードAのOTDR)

図 7: EDFA hw-module remote\_node の設定

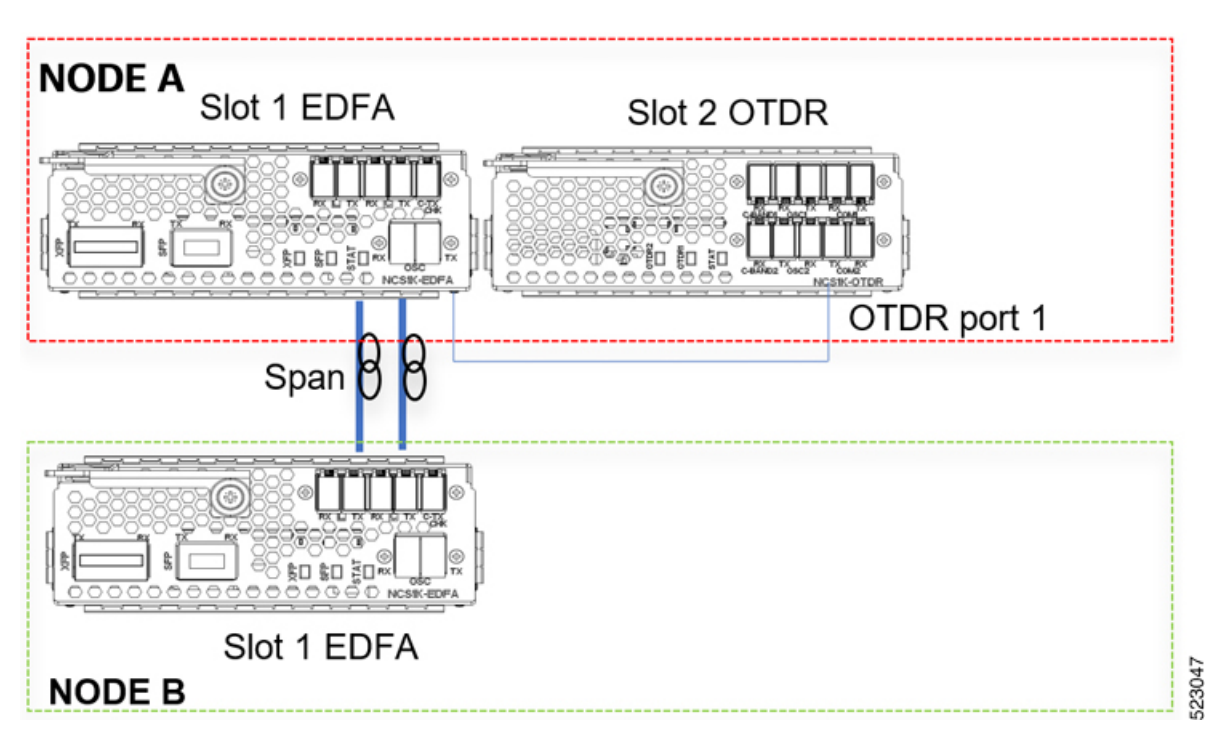

EDFA モジュールごとに、次の CLI コマンドを使用してリモートノード機能を設定する必要が あります。

ノードA:

hw-module location 0/RP0/CPU0 slot 1 ampli remote-node local-ipv4 <**IP** Node A>a remote-ipv4 <**IP** Node B> remote-slot-id 1

ノードB:

hw-module location 0/RP0/CPU0 slot 1 ampli remote-node local-ipv4 <**IP** Node **B**>a remote-ipv4 <**IP** Node **A**> remote-slot-id 1

### EDFA hw-module OTDR 自動スキャンの設定

同じノード内の単一の OTDR モジュールに接続されている EDFA の場合、次の CLI コマンド を使用して OTDR 自動スキャン機能を設定する必要があります。

ノードA:

hw-module location 0/RP0/CPU0 slot 1 ampli otdr-autoscan otdr-module-ipv4-addr **<IP** Node A> otdr-slot-id 2 otdr-port-id 1 ampli-far-end-ipv4-addr **<IP** Node A> ampli-far-end-slot-id 1 scan-type AUTO

## OTDR hw-module otdr\_autoscan の設定

単一の OTDR モジュールの場合、次の CLI コマンドを使用して OTDR 自動スキャン機能を設 定する必要があります。

ノードA:

hw-module location 0/RP0/CPU0 slot 2 otdr port 1 otdr-autoscan otdr-module-ipv4-addr <**IP** Node A> ampli-far-end-ipv4-addr <**IP** Node A> ampli-far-end-slot-id 1 scan-type AUTO

(注) 同じノード内の1つのEDFAに接続されているOTDRモジュールは1つだけであるため、EDFA と OTDR の両方の設定が同じ IP アドレスを共有します。

### シナリオ3

単一の OTDR モジュールが 3 番目のノードに取り付けられ、OTDR は異なるノードの EDFA に接続される (ノード B の EDFA、ノード C の OTDR)

図 8: EDFA HW-module remote\_node の設定

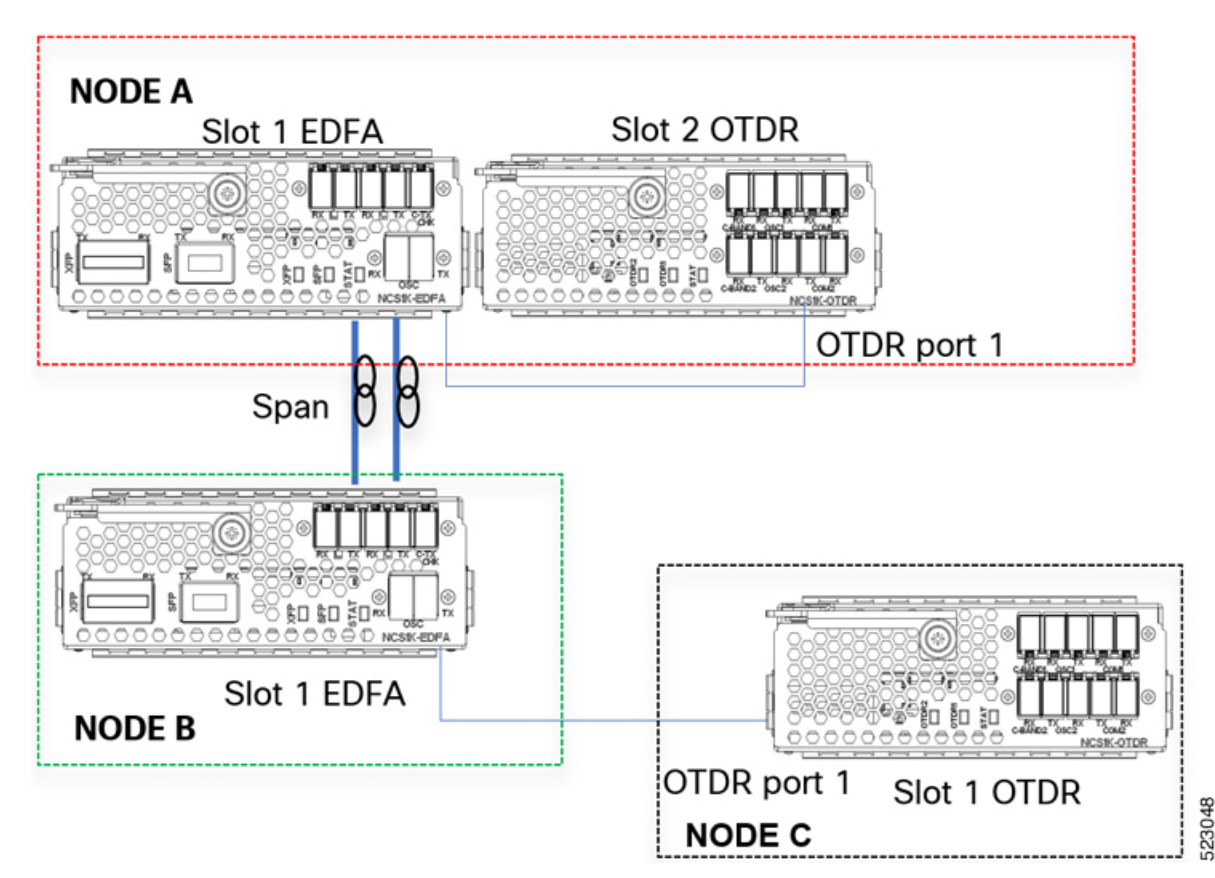

EDFA モジュールごとに、次の CLI コマンドを使用してリモートノード機能を設定する必要が あります。

ノードA:

hw-module location 0/RP0/CPU0 slot 1 ampli remote-node local-ipv4 <**IP** Node A>a remote-ipv4 <**IP** Node B> remote-slot-id 1

ノードB:

hw-module location 0/RP0/CPU0 slot 1 ampli remote-node local-ipv4 <**IP** Node **B**>a remote-ipv4 <**IP** Node **A**> remote-slot-id 1

### EDFA hw-module otdr\_autoscan の設定

ノードA:

hw-module location 0/RP0/CPU0 slot 1 ampli otdr-autoscan otdr-module-ipv4-addr <**IP** Node A> otdr-slot-id 2 otdr-port-id 12 ampli-far-end-ipv4-addr <**IP** Node B> ampli-far-end-slot-id 1 scan-type AUTO

ノードB:

hw-module location 0/RP0/CPU0 slot 1 ampli otdr-autoscan otdr-module-ipv4-addr <**IP** Node C> otdr-slot-id 1 otdr-port-id 12 ampli-far-end-ipv4-addr <**IP** Node A> ampli-far-end-slot-id 1 scan-type AUTO

#### OTDR hw-module otdr\_autoscan の設定

ノードA:

hw-module location 0/RP0/CPU0 slot 2 otdr port 1 otdr-autoscan otdr-module-ipv4-addr <**IP** Node A> ampli-far-end-ipv4-addr <**IP** Node A> ampli-far-end-slot-id 1 scan-type AUTO

ノードC:

hw-module location 0/RP0/CPU0 slot 1 otdr port 1 otdr-autoscan otdr-module-ipv4-addr <**IP** Node C> ampli-far-end-ipv4-addr <**IP** Node B> ampli-far-end-slot-id 1 scan-type AUTO

シナリオ4

専用ノードCおよびDに2つのOTDRモジュールが取り付けられている。各OTDRノード は、独自のセクション保護に接続されている(EDFAノードA ◇ OTDRノードC、EDFAノー ドB ◇ OTDRノードD)

#### 図 9: EDFA hw-module remote\_node の設定

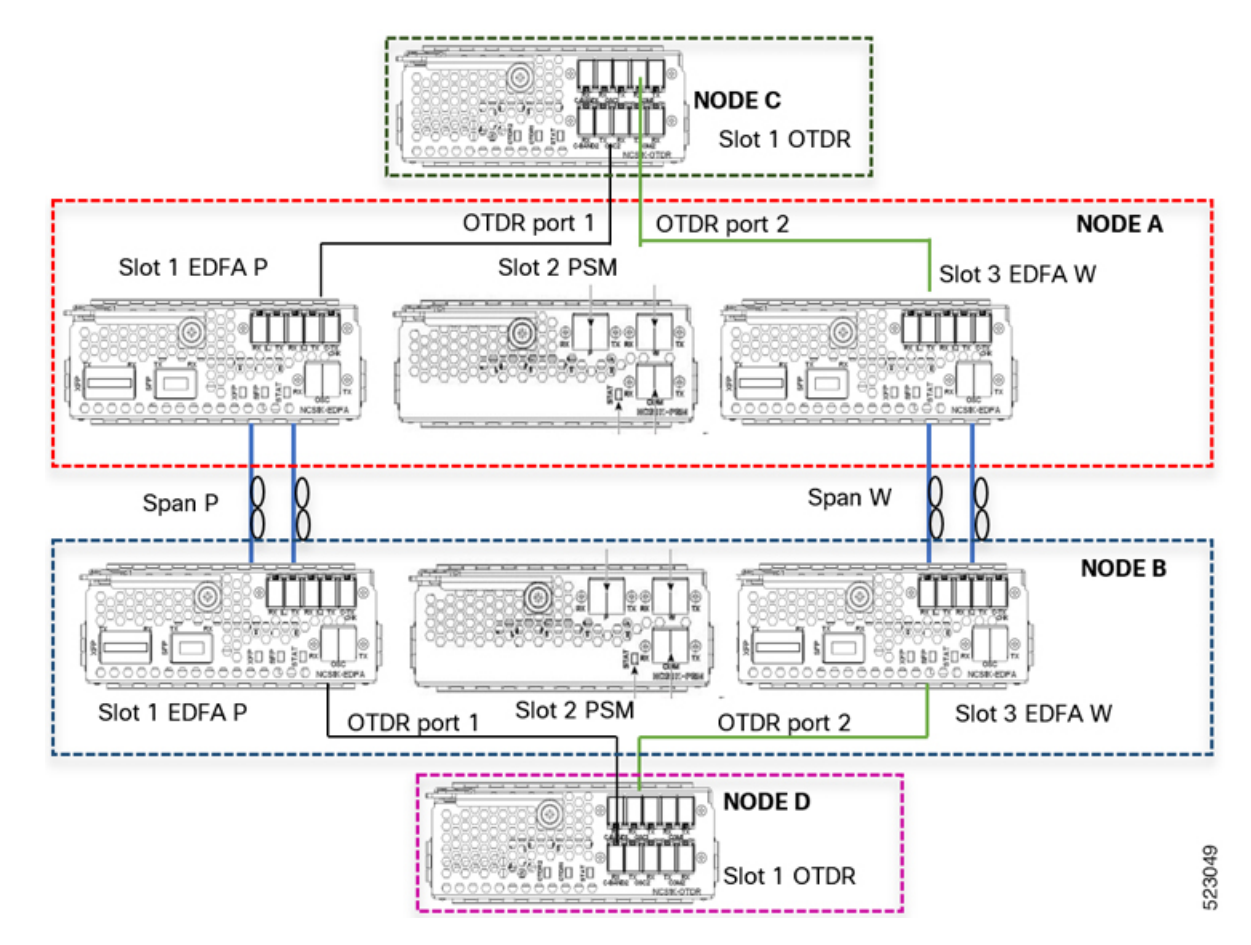

EDFA モジュールごとに、次の CLI コマンドを使用してリモートノード機能を設定する必要が あります。

### ノードA:

hw-module location 0/RP0/CPU0 slot 1 ampli remote-node local-ipv4 <**IP** Node A> remote-ipv4 <**IP** Node B> remote-slot-id 1

*hw-module location 0/RP0/CPU0 slot 3 ampli remote-node local-ipv4 <IP Node A> remote-ipv4 <IP Node B> remote-slot-id 3* 

ノードB:

hw-module location 0/RP0/CPU0 slot 1 ampli remote-node local-ipv4 <**IP** Node **B**> remote-ipv4 <**IP** Node **A**> remote-slot-id 1

*hw-module location 0/RP0/CPU0 slot 3 ampli remote-node local-ipv4 <IP <i>Node B> remote-ipv4 <IP Node A> remote-slot-id 3* 

EDFA hw-module otdr\_autoscan の設定

ノードA:

hw-module location 0/RP0/CPU0 slot 1 ampli otdr-autoscan otdr-module-ipv4-addr <**IP** Node C> otdr-slot-id 1 otdr-port-id 1 ampli-far-end-ipv4-addr <**IP** Node B> ampli-far-end-slot-id 1 scan-type AUTO

hw-module location 0/RP0/CPU0 slot 3 ampli otdr-autoscan otdr-module-ipv4-addr <**IP** Node C> otdr-slot-id 1 otdr-port-id 2 ampli-far-end-ipv4-addr <**IP** Node B> ampli-far-end-slot-id 3 scan-type AUTO

ノードB:

hw-module location 0/RP0/CPU0 slot 1 ampli otdr-autoscan otdr-module-ipv4-addr **<IP** Node D> otdr-slot-id 1 otdr-port-id 1 ampli-far-end-ipv4-addr **<IP** Node A> ampli-far-end-slot-id 1 scan-type AUTO

hw-module location 0/RP0/CPU0 slot 3 ampli otdr-autoscan otdr-module-ipv4-addr **<IP** Node D> otdr-slot-id 1 otdr-port-id 2 ampli-far-end-ipv4-addr **<IP** Node A> ampli-far-end-slot-id 3 scan-type AUTO

### OTDR hw-module otdr\_autoscan の設定

ノードC:

hw-module location 0/RP0/CPU0 slot 1 otdr port 1 otdr-autoscan otdr-module-ipv4-addr <**IP** Node C> ampli-far-end-ipv4-addr <**IP** Node A> ampli-far-end-slot-id 1 scan-type AUTO

hw-module location 0/RP0/CPU0 slot 1 otdr port 2 otdr-autoscan otdr-module-ipv4-addr <**IP** Node C> ampli-far-end-ipv4-addr <**IP** Node A> ampli-far-end-slot-id 3 scan-type AUTO

ノードD:

hw-module location 0/RP0/CPU0 slot 1 otdr port 1 otdr-autoscan otdr-module-ipv4-addr <**IP** Node D> ampli-far-end-ipv4-addr <**IP** Node B> ampli-far-end-slot-id 1 scan-type AUTO

hw-module location 0/RP0/CPU0 slot 1 otdr port 2 otdr-autoscan otdr-module-ipv4-addr <**IP** Node D> ampli-far-end-ipv4-addr <**IP** Node B> ampli-far-end-slot-id 3 scan-type AUTO

#### イベントに基づく自動モードの一般的な OTDR の CLI 設定例

次の設定は、近端ノードと遠端ノードの両方で実行する必要があります。次の設定では、EDFA モジュールと OTDR モジュールの両方が同じノードに存在することを前提としています。

自動モードでOTDR 測定を開始するには、EDFA モジュールで次のパラメータを設定する必要 があります。

### hw-module location 0/RP0/CPU0 slot slot-number ampli

otdr-autoscan

otdr-module-ipv4-addr otdr-ip-address

otdr-slot-id otdr-slot-number

otdr-port-id otdr-port-number

ampli-far-end-ipv4-addr far-end-edfa-ip-address

ampli-far-end-slot-id far-end-edfa-slot-number

scan-type auto

自動モードでOTDR測定を開始するには、OTDRモジュールで次のパラメータを設定する必要 があります。

hw-module location 0/RP0/CPU0 slot slot-number otdr port otdr-port-number

otdr-autoscan

otdr-module-ipv4-addr otdr-ip-address

ampli-far-end-ipv4-addr far-end-edfa-ip-address

ampli-far-end-slot-id far-end-edfa-slot-number

scan-type auto

### 例

次に、自動モードで OTDR 測定を開始するための EDFA モジュール設定の例を示します。

```
configure
hw-module location 0/RP0/CPU0 slot 3 ampli
otdr-autoscan
otdr-module-ipv4-addr 192.0.2.1
otdr-slot-id 2
otdr-port-id 1
ampli-far-end-ipv4-addr 198.51.100.10
ampli-far-end-slot-id 3
scan-type auto
commit
end
```

次に、自動モードで OTDR 測定を開始するための OTDR モジュール設定の例を示します。

```
configure
hw-module location 0/RP0/CPU0 slot 2 otdr port 1
otdr-autoscan
otdr-module-ipv4-addr 192.0.2.1
ampli-far-end-ipv4-addr 198.51.100.10
ampli-far-end-slot-id 3
scan-type auto
commit
end
```

# エキスパートモードでの OTDR の設定

#### configure

hw-module location 0/RP0/CPU0 slot slot-number otdr port-number direction direction mode-expert

capture-length value

capture-offset value

fiber-resolution value

loss-sensitivity value

measure-time value

pulse-width value

reflection-sensitivity value

span-length value

loss-relative-threshold value

reflection-relative-threshold value

commit

end

#### 例

次のサンプルは、可変スパン長パラメータを使用する特定の一般的なケースで、エキスパート モードで OTDR を設定するためのガイドラインを提供します。現場のファイバの状態に応じ て、設定の変更が必要になる場合があります。

ファイバスパン1kmの設定例:

#### configure

```
hw-module location 0/RP0/CPU0 slot 2
otdr port 1 direction tx mode-expert pulse-width 10
otdr port 1 direction tx mode-expert span-length 1
otdr port 1 direction tx mode-expert measure-time 180
otdr port 1 direction tx mode-expert capture-length 1
otdr port 1 direction tx mode-expert capture-offset 0
otdr port 1 direction tx mode-expert fiber-resolution 4
otdr port 1 direction tx mode-expert loss-sensitivity 4
otdr port 1 direction tx mode-expert reflection-sensitivity -300
```

otdr port 1 direction tx mode-expert loss-relative-threshold 20 otdr port 1 direction tx mode-expert reflection-relative-threshold 20

```
ファイバスパン 25 km の設定例:
```

```
configure
hw-module location 0/RP0/CPU0 slot 2
otdr port 1 direction tx mode-expert pulse-width 100
otdr port 1 direction tx mode-expert span-length 25
otdr port 1 direction tx mode-expert measure-time 180
otdr port 1 direction tx mode-expert capture-length 25
otdr port 1 direction tx mode-expert capture-offset 0
otdr port 1 direction tx mode-expert fiber-resolution 5
otdr port 1 direction tx mode-expert loss-sensitivity 6
otdr port 1 direction tx mode-expert reflection-sensitivity -300
otdr port 1 direction tx mode-expert reflection-relative-threshold 20
```

ファイバスパン 80 km の設定例:

configure hw-module location 0/RP0/CPU0 slot 2 otdr port 1 direction tx mode-expert pulse-width 1000 otdr port 1 direction tx mode-expert span-length 80 otdr port 1 direction tx mode-expert measure-time 180 otdr port 1 direction tx mode-expert capture-length 80 otdr port 1 direction tx mode-expert capture-offset 0 otdr port 1 direction tx mode-expert fiber-resolution 250

```
otdr port 1 direction tx mode-expert loss-sensitivity 15
otdr port 1 direction tx mode-expert reflection-sensitivity -300
otdr port 1 direction tx mode-expert loss-relative-threshold 20
otdr port 1 direction tx mode-expert reflection-relative-threshold 20
```

ファイバスパン 100 km の設定例:

```
configure
hw-module location 0/RP0/CPU0 slot 2
otdr port 1 direction tx mode-expert pulse-width 7000
otdr port 1 direction tx mode-expert span-length 100
otdr port 1 direction tx mode-expert measure-time 180
otdr port 1 direction tx mode-expert capture-length 100
otdr port 1 direction tx mode-expert capture-offset 0
otdr port 1 direction tx mode-expert fiber-resolution 50
otdr port 1 direction tx mode-expert loss-sensitivity 15
otdr port 1 direction tx mode-expert reflection-sensitivity -300
otdr port 1 direction tx mode-expert reflection-relative-threshold 20
```

#### エキスパートモードの OTDR 設定パラメータ

| パラメータ                             | 説明                          | 範囲            | デフォルト |
|-----------------------------------|-----------------------------|---------------|-------|
| capture-length(km 単位)             | 測定のエンドポ<br>イントの距離。          | 0~150         | 100   |
| capture-offset (km 単位)            | 開始点。                        | $0 \sim 150$  | 0     |
| fiber-resolution (m 単位)           | 測定ステップか<br>らの距離。            | $0 \sim 100$  | 25    |
| loss-sensitivity (0.1dB 単位)       | 損失が実際の損<br>失と見なされな<br>い限度。  | $+4 \sim +50$ | 6     |
| measure-time(秒単位)                 | 完全な光学ス<br>キャンの実行に<br>必要な時間。 | $0 \sim 360$  | 180   |
| pulse-width (ナノ秒単位)               | 測定中のパルス<br>幅。               | 8~100000      | 1000  |
| reflection-sensitivity (0.1dB 単位) | 反射が実際の反<br>射と見なされな<br>い限度。  | -400 ~ -140   | -300  |
| span-length (km 単位)               | スパンの長さ。                     | $0 \sim 150$  | 100   |

| パラメータ                                       | 説明                                                                                  | 範囲             | デフォルト |
|---------------------------------------------|-------------------------------------------------------------------------------------|----------------|-------|
| loss-relative-threshold (0.1dB 単位)          | OTDR モジュー<br>ルから読み取ら<br>れた損失しきい値<br>対損失しきい値<br>を加えたものを<br>ベースライン値<br>と比較するしき<br>い値。 | $+1 \sim +300$ | 2     |
| reflection-relative-threshold (0.1dB<br>単位) | OTDR モジュー<br>ルから読み取ら<br>れた反射値に相<br>対反射しきい値<br>を加えたものを<br>ベースライン値<br>と比較するしき<br>い値。  | $+1 \sim +300$ | 2     |

# エキスパートモードでの OTDR 測定の開始

hw-module slot slot-number otdr port port-number direction direction scan expert

### 例

次の例では、TX 方向のエキスパートモードで OTDR 測定を開始します。

hw-module slot 3 otdr port 1 direction tx scan expert

ユーザーは、「Otdr action will continue in the background」(Otdr アクションがバックグラウンドで続行されます)というメッセージを受信します。OTDR 測定のステータスを表示するには、show hw-module slot slot-number otdr status コマンドを使用します。

# **OTDR** 測定のリストの表示

show hw-module slot slot-number otdr scan

#### 例

```
次に、OTDR 測定のリストを表示する例を示します。
```

show hw-module slot 3 otdr scan

#| otdr#| Rx/Tx|Mode| Date/Time | SOR filename

0| 1 | Tx |AUT0|20180504-092810|ncs1001\_slot3\_otdr1\_TX.20180504-092810.sor 1| 1 | Tx |AUT0|20180504-114239|ncs1001\_slot3\_otdr1\_TX.20180504-114239.sor

次の表では、上記の例の重要なフィールドについて説明します。

| フィールド        | 説明                     |
|--------------|------------------------|
| #            | OTDR 測定の数。             |
| otdr#        | OTDR 測定が実行されるポート。      |
| Rx/Tx        | OTDR 測定の方向。            |
| Mode         | スキャンのタイプ(自動またはエキスパート)。 |
| Date/Time    | OTDR 測定の日時。            |
| SOR filename | 測定データを含むファイルの数。        |

次の例は、位置番号0に保存されている OTDR 測定のデータを示しています。

Measurement on: 20180504-151351 OTDR device number: 1 Scan direction: Tx

Scan mode: Auto
Directory location: /harddisk:/otdr
File name: ncs1001\_slot3\_otdr1\_TX.20180504-151351.sor

Total ORL: 29.86 dB Distance (estimate): 38.996 km

show hw-module slot 3 otdr scan 0

Total number of event detected: 3

 Event# |
 TYPE
 | LOCATION(km) | ACCURACY(m) | MAGNITUDE(dB) | TH-CROSSING

|   | <br>         | <br>   | T |        | <br>  |    |    |
|---|--------------|--------|---|--------|-------|----|----|
| 0 | LOSS         | 0.000  | 1 | 5.62   | -1.09 | 1  | NO |
| 1 | LOSS         | 23.840 | 1 | 114.06 | -0.44 | 1  | NO |
| 2 | END OF FIBER | 38.996 | I | 249.00 |       | I. | NO |

次の表では、上記の例の重要なフィールドについて説明します。

| フィールド              | 説明                     |
|--------------------|------------------------|
| OTDR device number | ポート番号。                 |
| Scan direction     | スキャンの方向。               |
| Scan mode          | スキャンのモード(自動またはエキスパート)。 |
| Directory location | SOR ファイルが保存されている場所。    |
| File name          | SOR ファイルの名前。           |

| フィールド                          | 説明                                          |
|--------------------------------|---------------------------------------------|
| Total ORL                      | 光反射減衰量(dB 単位)。                              |
| Distance (estimate)            | 距離(km 単位)。                                  |
| Total number of event detected | OTDR 測定中に検出されたイベント。                         |
| Event#                         | イベントの数。                                     |
| ТҮРЕ                           | イベントがファイバの LOSS または END である場合のイベ<br>ントのタイプ。 |
| LOCATION(km)                   | イベントがスパンに入る場所。                              |
| ACCURACY(m)                    | イベントがスパンに入る精度。                              |
| MAGNITUDE(dB)                  | イベントの規模の損失。                                 |
| TH-CROSSING                    | loss-abs-threshold 値。                       |

# **OTDR** 測定の停止

このコマンドを使用して、自動モードおよびエキスパートモードでOTDR測定を停止します。 hw-module slot *slot-number* otdr port *port-number* scan abort

### 例

次のコマンドは、キャンセル操作後の自動モードでのOTDR 測定のステータスを表示します。 show hw-module slot 3 otdr status

| Port       |         | Rx/Tx |     | Date/Time       |     | Training | Ι  | OTDR Measureme | nt Next | scan | (min) |
|------------|---------|-------|-----|-----------------|-----|----------|----|----------------|---------|------|-------|
| 1          |         | Tx    |     | 20190927-102727 |     | ABORTED  |    | UNKNOWN        |         | 0    |       |
| 次のコ<br>します | マ:<br>。 | ンドは   | , j | Fャンセル操作後に       | こエキ | スパートモー   | -ド | でのOTDR 測定の     | りステー    | タスを  | を表示   |
|            |         |       | -   |                 |     |          |    |                |         |      |       |

### show hw-module slot 3 otdr status

| Port | I | Rx/T | x  |  | Date/Time       |    | Training | Ι | OTDR  | Measurement |
|------|---|------|----|--|-----------------|----|----------|---|-------|-------------|
| 1    |   | '    | Tx |  | 20180503-181159 | UN | KNOWN    |   | <br>A | BORTED      |

# 論理ポートとフォトダイオードのパワーレベルの表示

OTDRモジュールの物理ポートに関連付けられているフォトダイオードと論理ポートのパワー 値を表示するには、show controller otssummary コマンドを使用します。

#### 例:

RP/0/RP0/CPU0:IOS#show controllers ots 0/2/0/\* summary Tue Jan 23 13:49:41.604 CET

Port Type Status TX Power TX Total Power RX Power RX Total Power RX Voa Attenuation Ampli Gain Ampli Tilt

|             |     |          | (aBm)  | (aBm)       | (aBm)       | (abm)       |
|-------------|-----|----------|--------|-------------|-------------|-------------|
| (dBm)       |     | (dBm)    |        |             |             |             |
|             |     |          |        |             |             |             |
|             |     |          |        |             |             | -           |
| Ots0_2_0_0  | Com | N/A      | -40.00 | Unavailable | -40.00      | Unavailable |
| Unavailable |     | Unavaila | able   | Unavailable | Unavailable |             |
| Ots0_2_0_1  | Com | N/A      | 0.60   | Unavailable | -16.60      | Unavailable |
| Unavailable |     | Unavaila | able   | Unavailable | Unavailable |             |
| Ots0_2_0_2  | Osc | N/A      | -17.60 | Unavailable | 1.30        | Unavailable |
| Unavailable |     | Unavaila | able   | Unavailable | Unavailable |             |
| Ots0_2_0_3  | Com | N/A      | -40.00 | Unavailable | -40.00      | Unavailable |
| Unavailable |     | Unavaila | able   | Unavailable | Unavailable |             |
| Ots0_2_0_4  | Com | N/A      | 0.20   | Unavailable | -22.20      | Unavailable |
| Unavailable |     | Unavaila | able   | Unavailable | Unavailable |             |
| Ots0_2_0_5  | Osc | N/A      | -23.60 | Unavailable | 1.30        | Unavailable |
| Unavailable |     | Unavaila | able   | Unavailable | Unavailable |             |
|             |     |          |        |             |             |             |

(注)

対応する各 OTS コントローラのステータス、RX 合計パワー、TX 合計パワー、RX 減衰、TX 減衰、増幅器ゲイン、増幅器チルトなどのパラメータは、OTDR カードでは使用できません。

翻訳について

このドキュメントは、米国シスコ発行ドキュメントの参考和訳です。リンク情報につきましては 、日本語版掲載時点で、英語版にアップデートがあり、リンク先のページが移動/変更されている 場合がありますことをご了承ください。あくまでも参考和訳となりますので、正式な内容につい ては米国サイトのドキュメントを参照ください。